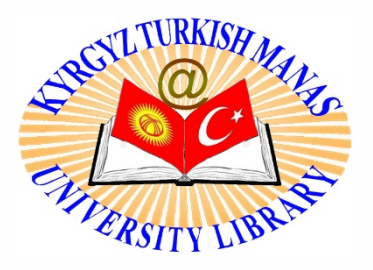

Kütüphane ve Dokümantasyon Dairesi Başkanlığı

# Web of Science veritabanı Atıf Raporu Alma İşlemi

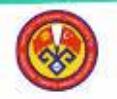

KTMÜ-KÜTÜPHANE VE DOKÜMANTASYON DAİRESİ BAŞKANLIĞI "Gelecek Elimizde..." 2018

## Web of Science Core Collection'a buradan erişebilirsiniz

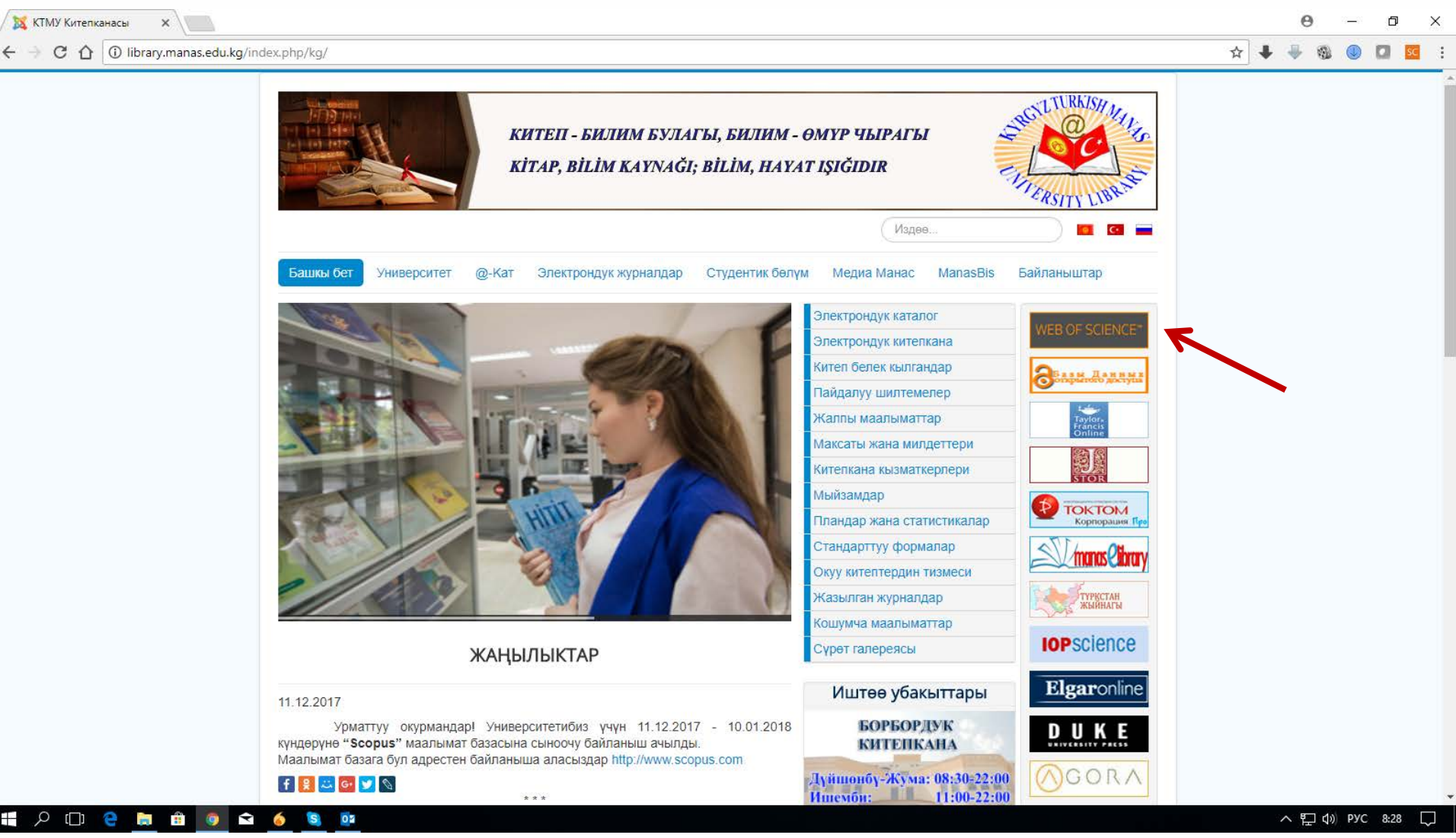

### http://library.manas.edu.kg/

http://webofscience.com/

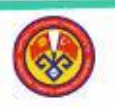

[]] 9

🐹 КТМУ Китепканасы

| üphanesi 🗙 🗘 Web of Science [v.5.25.1] 🗙                                                                                                    | Θ -        | -              |
|----------------------------------------------------------------------------------------------------|------------|----------------|
| O apps.webofknowledge.com/WOS_GeneralSearch_input.do?locale=en_US&errorKey=&viewType=input&product=WOS&search_mode=GeneralSearch&preferencesSaved=&SID=N1AaGyV8iOmqDHJ88fr                                                                                                    | Ŧ          | 6 <sub>3</sub> |
| Web of Science       InCites       Journal Citation Reports       Essential Science Indicators       EndNote       Publons         Web of Science       Sign In •       Help       English •         Web of Science       Clarivate       Analytics                                                      |            |                |
| Search     My Tools •     Search History     Marked List       Select a database     Web of Science Core Collection •     Learn More $             \begin{array}{c}             p \\                   reviewers for Peer Review Week             \end{array}         $                                  |            |                |
| Basic Search       Cited Reference Search       Advanced Search       + More         Example: oil spill* mediterranean       Image: Citek here for tips to improve your search.       Citek here for tips to improve your search.         + Add Another Field       Reset Form       Search       Search |            |                |
| TIME SPAN<br>All years<br>From 1980 v to 2017 v<br>MORE SETTINGS                                                                                                    |            |                |
| Customer Feedback & Support Additional Resources What's New in Web of Science? Customize your Experience                                                                                                    |            |                |
| Enhance your Web of Science experience. Sign up for the Web of Science newslette                                                                                                    | <u>r</u> . |                |
|                                                                                                    |            | NG             |

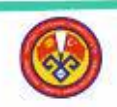

| Veb of Science [v.5.27] - ×                                                                                                    | Θ                                                   | – 0 ×           |
|----------------------------------------------------------------------------------------------------|-----------------------------------------------------|-----------------|
| C 🗘 ③ apps.webofknowledge.com/WOS_GeneralSearch_input.do?locale=en_US&errorKey=&viewType=input&product=WOS&search_mode=GeneralSearch&prefe | erencesSaved=&SID=C3Vas 🕶 🔯 🛧 🐥                     | D 🚺 🕖           |
| 🏢 Сервисы 😭 Face 📴 Hot 😫 Odn 🏋 Yaho 🚾 VK 🌻 Blive 峰 Perev 🔜 Погода M Gmail 😇 Mobilnik 🚳 Валюта 🗅 Scpous 🗘 ISI 🗘 WOS 🔤 SJR 🗯 SCIHU           | JB 🗋 YAZI 🔃 IndSI 🚺 Clarivate Analytics 🗋 TC 🗋      | KoreSCI 😝 ACI » |
| Web of Science         InCites         Journal Citation Reports         Essential Science Indicators         EndNote         Publons       | Sign In 🔻 Help English 🔻                            |                 |
| Web of Science                                                                                                    | Clarivate<br>Analytics                              |                 |
| Search                                                                                                    | My Tools 🔻 Search History Marked List               |                 |
| Select a database Web of Science Core Collection - Learn More                                                                              | See how we just made<br>Open Access easier to find! |                 |
| Basic Search Cited Reference Search Advanced Search + More                                                                                 |                                                     |                 |
| Solak AO       Author       Search         + Add Another Field       Reset Form       Ly Select from Index                                 | Click here for tips to<br>improve your search.      |                 |
| Taramadan önce Kend                                                                                                    | dinize ait olan                                     |                 |
| <ul> <li>All years</li> <li>From 1980</li> <li>to 2018</li> <li>to 2018</li> </ul>                                                         | ulun.                                               |                 |
| MORE SETTINGS                                                                                                    |                                                     |                 |
| Customer Feedback & Support Additional Resources What's New in Web of Science?                                                             | Customize your Experience                           |                 |
|                                                                                                    | ~ D                                                 | ¢າ⊛ TUR 16:48 💭 |

🚱 🖁

KTMÜ-KÜTÜPHANE VE DOKÜMANTASYON DAİRESİ BAŞKANLIĞI "Gelecek Elimizde..."

| Veb of Science [v.5.27] - ×                                                                   |                                                                                                    | Θ                                   | - 0 ×       |
|-----------------------------------------------------------------------------------------------|----------------------------------------------------------------------------------------------------|-------------------------------------|-------------|
| ← → ♂ ♂ ⓓ apps.webofknowledge.com/DaisyOneClickS                                              | arch.do?product=WOS&search_mode=DaisyOneClickSearch&colName=WOS&SID=C3Vaseu9qpSV7Zc2czv&author_name=Solak,%20AO& 👁                                                                                                    | 🖻 🕁 🖊 🐥 🚳 🤇                         | J 🖸 🖸 🕘     |
| 🏥 Сервисы 👔 Face 📴 Hot 😫 Odn 🍸 Yaho 🚾 VK 🛑 Bl                                                 | ve 峰 Perev 🔜 Погода M Gmail 들 Mobilnik 🞯 Валюта 🗋 Scpous 🗘 ISI 🗘 WOS 🏧 SJR 🛎 SCIHUB 🗅 YAZI iCi IndSI 🗘 Clarivate                                                                                                    | Analytics 🗋 TC 🖺 Kore               | SCI 😝 ACI » |
| Web of Science InCites Journal Citation                                                       | Reports Essential Science Indicators EndNote Publons Sign In v Help                                                                                                    | English -<br>Clarivate<br>Analytics |             |
| Search                                                                                        | My Tools 🔻 Search History                                                                                                    | Marked List                         |             |
| <b>Results: 86</b> (in your subscription)                                                     | Sort by: Date Times Cited Usage Count Relevance More    Page 1                                                                                                    | of 9 🕨                              |             |
| View the articles authored by:<br>Solak, AO<br>For: AUTHOR: Solak, AOMore                     | <ul> <li>Select Page</li> <li>☑ 5K Save to EndNote online</li> <li>✓ Add to Marked List</li> <li>☑ Analyz</li> </ul>                                                                                                    | on Report<br>ze Results             |             |
| Refine Results                                                                                | <ul> <li>3,8-Diaminobenzo[c]Cinnoline Derivatived Graphene Oxide Modified Graphene Oxide Sensor for the<br/>Voltammetric Determination of Cd2+ and Pb2+</li> <li>Times Cited: 3<br/>(from Web of Sc<br/>Collection)</li> </ul>                                                                                                    | }<br>ience Core                     |             |
| Search within results for                                                                     | By: Celik, Gamze Kuzu; Uzdurmez, Ahmet Ferat; Erkal, Asli; et al.       Usage Count         ELECTROCATALYSIS       Volume: 7         Issue: 3       Pages: 207-214         Published: MAY 2016       Usage Count         Full Text from Publisher       View Abstract                                                                                                    | ,                                   |             |
| Filter results by:                                                                            | <ul> <li>Carbonaceous Materials-12: a Novel Highly Sensitive Graphene Oxide-Based Carbon Electrode:<br/>Preparation, Characterization, and Heavy Metal Analysis in Food Samples         Food Samples         By: Yavuz, Samet, Erkal, Asli, Kariper, Ishak Afsin; et al.         FOOD ANALYTICAL METHODS Volume: 9 Issue: 2 Pages: 322-331 Published: FEB 2016         Usage Count N     </li> </ul> | ience Core                          |             |
| Publication Years            2010 (13)         2011 (12)           2012 (11)         2013 (9) | Full Text from Publisher       View Abstract         Atif Raporunu Alma Butona T         By: Eksi, Haslet; Guzel, Remziye; Guven, Burcu; et al.       Usage Count N                                                                                                    | ıklayın                             |             |
| 2002 (6) more options / values  Refine                                                        | ELECTROANALTSIS       Volume: 27       Issue: 2       Pages: 343-352       Published: FEB 2015       Volume: 27       Souge obtained         Full Text from Publisher       View Abstract       View Abstract       Times Cited: 1       Times Cited: 1         4.       Phosphorus-nitrogen compounds: part 30. Syntheses and structural investigations, antimicrobial       Times Cited: 1         | 10                                  |             |

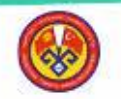

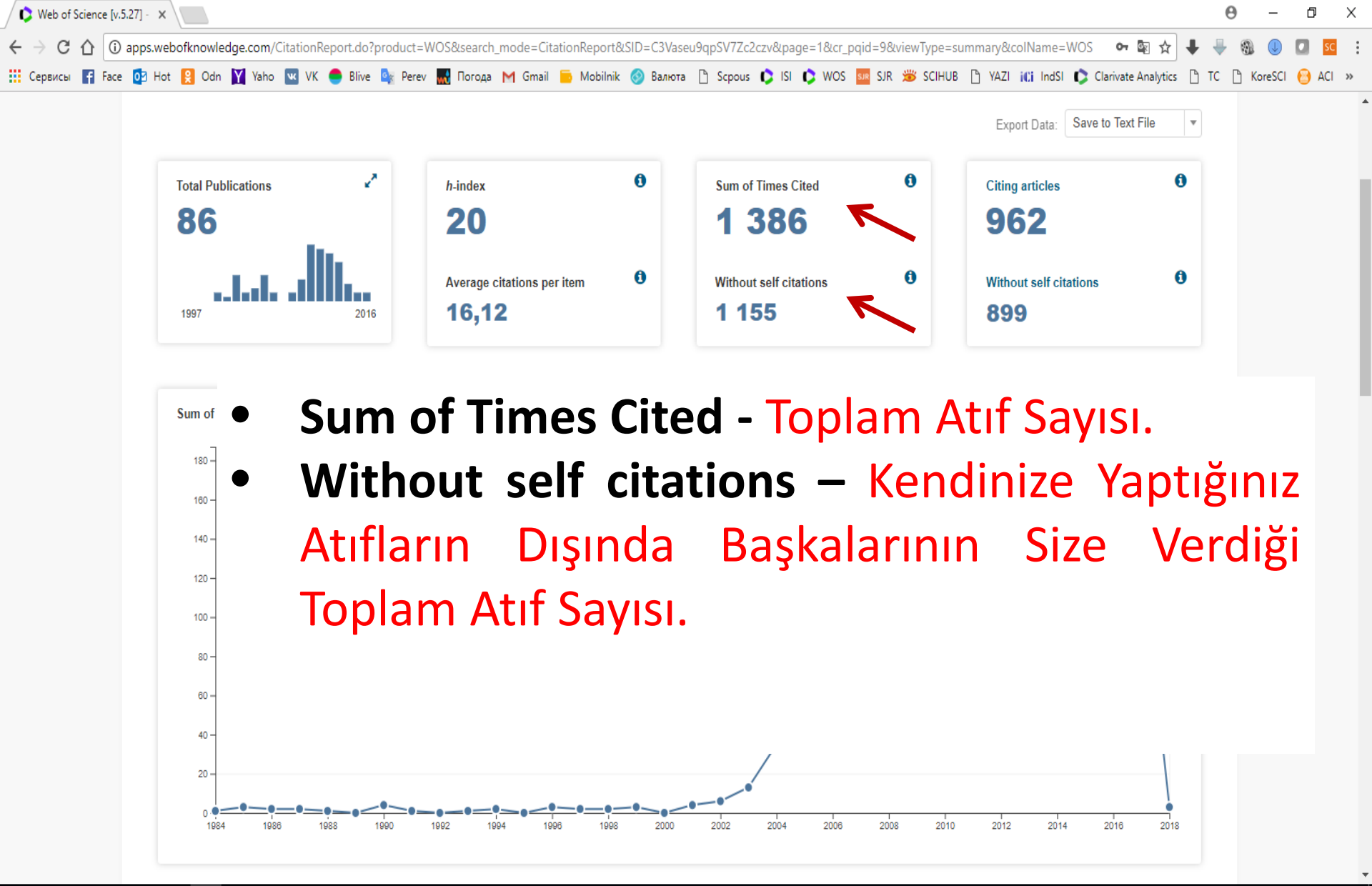

へ 🖫 🕼 TUR 16:53 💭

#### 📲 2 🗇 🤮 🛢 🗯 🔹 😒 🦉 일

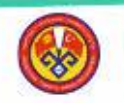

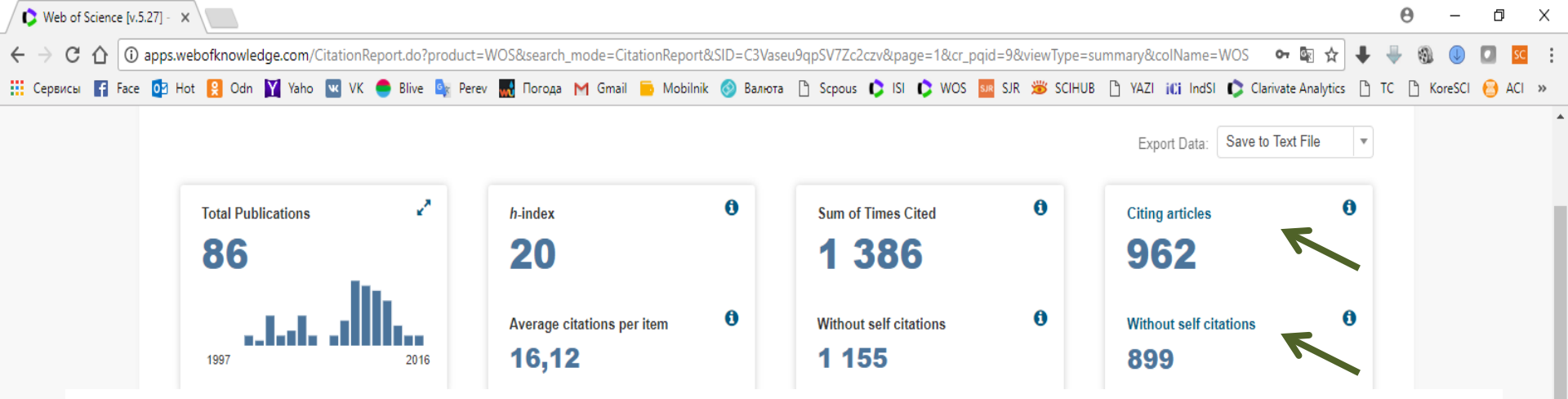

- Citing articles Atıf Yapılmış Toplam Makale Sayısı. Bir Makalede sizin birkaç Makalenize Atıf verilebilir. Ondan dolayı burası Sum of Times Cited'den az sayıda.
- Without self citations Kendinize Yaptığınız Atıfların Dışında, Başkalarının Size Verdiği Atıfların Bulunduğu Toplam Makaleler Sayısı.

へ 🖺 🕼 TUR 16:53

#### 📲 🔎 🗇 🤚 🏛 🧿 🖬 🕲 🗊

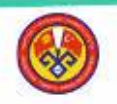

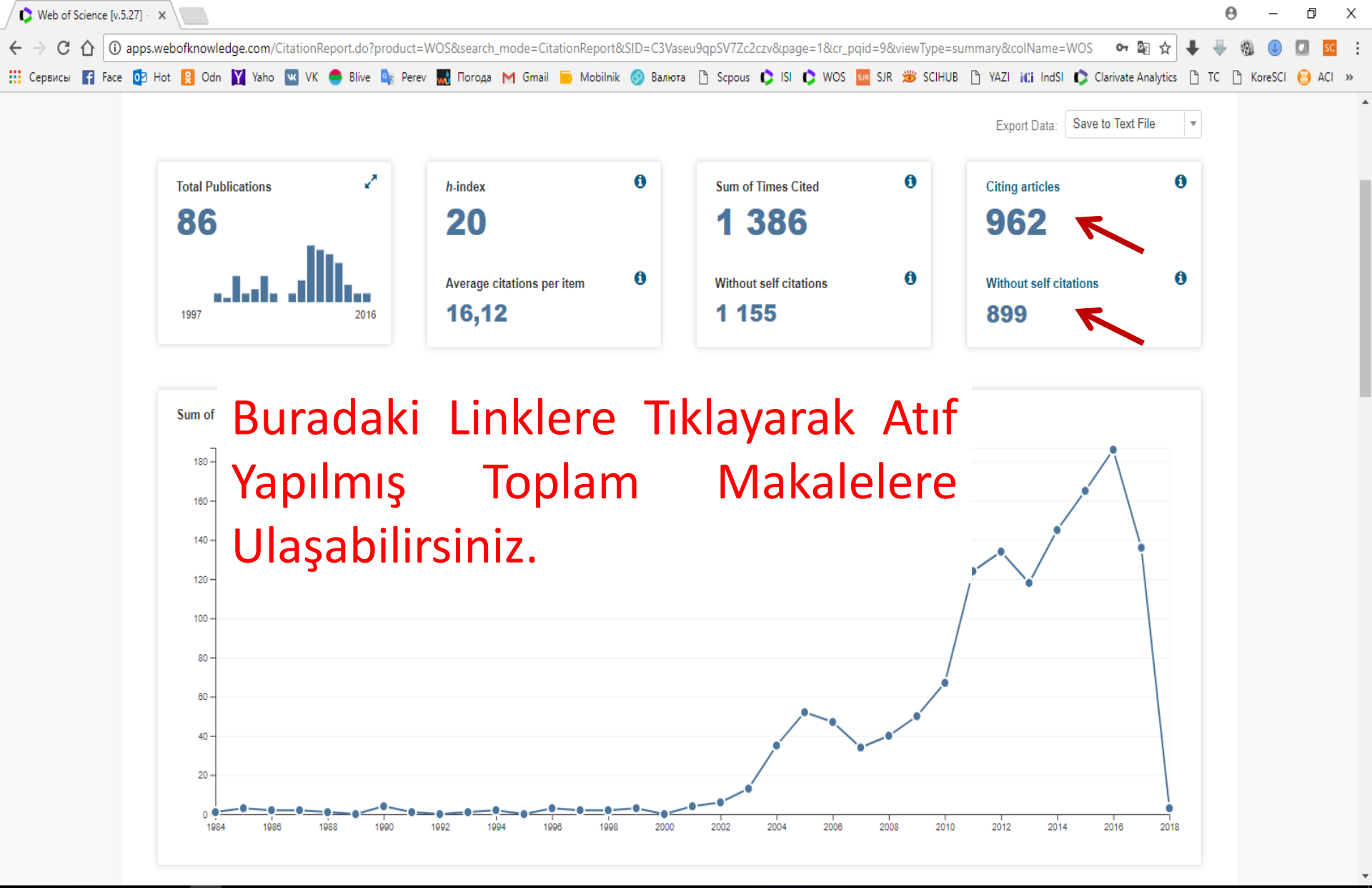

#### 📲 2 🗇 🤮 🗎 🔒 🧕 의 🔍 😫

ヘ 🖫 🕼 TUR 16:53 💭

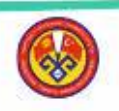

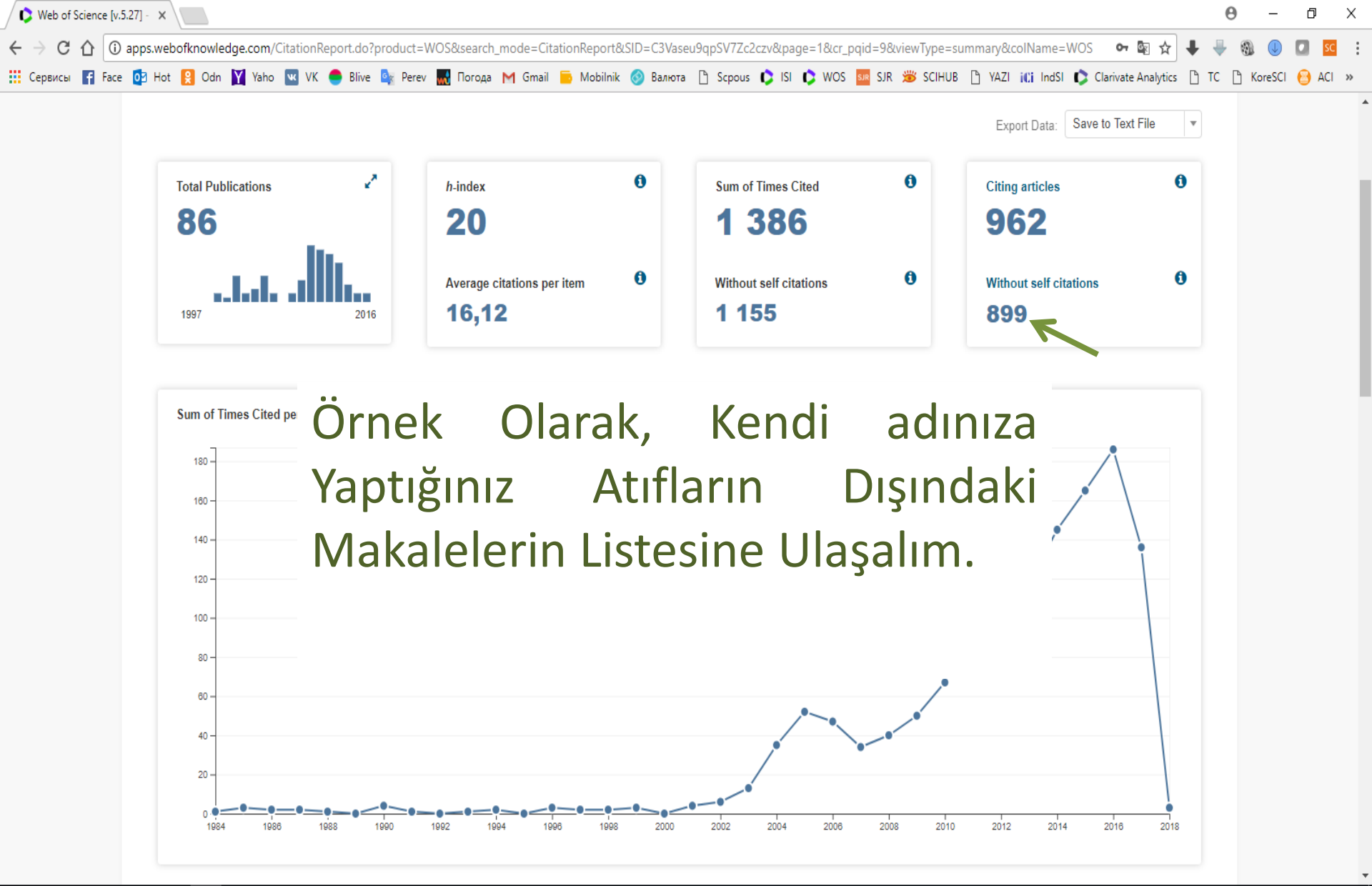

#### 📲 2 🗇 🤮 🛢 🗯 🜒 😂 🦉 👰

ヘ 🖫 🕼 TUR 16:53 💭

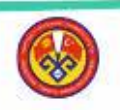

Web of Science [v.5.27] - X Θ Ð Х C 🕜 🛈 apps.webofknowledge.com/NonSelfCitingArticles.do?product=WOS&search\_mode=NonSelfCitingTCA&gid=10&action=nonselfCA&SID=C3Vaseu9qpSV7Zc2czv&viewType=summary... 🗢 🛐 🛧 🔢 Сервисы 👔 Face 📴 Hot 😫 Odn 🕎 Yaho 🚾 VK 🥌 Blive 峰 Perev 🔜 Погода M Gmail 👼 Mobilnik 🚳 Валюта 🗅 Scpous 🕻 ISI 🖒 WOS 🏧 SJR 🗯 SCHUB 🗅 YAZI iCi IndSI 🕻 Clarivate Analytics 🗅 TC ի KoreSCI 😝 Web of Science Clarivate Analytics Search Search Results My Tools Search History Marked List Results: 894 Page 1 of 90 🕨 Sort by: Times Cited Date Usage Count More Ŧ (in your subscription) View the articles authored by: Solak. AO Select Page 🗟 🖬 5K Save to EndNote online Add to Marked List Analyze Results For: AUTHOR: Solak, AO ....More Sadece 2017 Yılına Ait Atıf Yapan 1. Refine Results Makaleleri görmek için buradan yılı مر Search within results for ... 2. seçin ve **Refine**'ye tıklayın. Filter results by: İstediğiniz Eğer ekranda VI Highly Cited in Field (31) Open Access (61) 3 gözükmüyorsa more options Refine 3 values...'e tıklyarak yıl seçin. **Publication Years** 2016 (128) 2015 (123) 2017 (112) 2014 (98) Core/Shell Nanoparticles: Classes, Properties, Synthesis Mechanisms, Characterization, and 4. Times Cited: 905 (from Web of Science Core 2013 (65) Applications Collection) more options / values ... By: Chaudhuri, Rajib Ghosh; Paria, Santanu 👎 Highly Cited Paper CHEMICAL REVIEWS Volume: 112 Issue: 4 Pages: 2373-2433 Published: APR 2012 Refine Full Text from Publisher ヘ 🖺 🕼 TUR 17:11 []] Ŷ

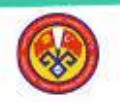

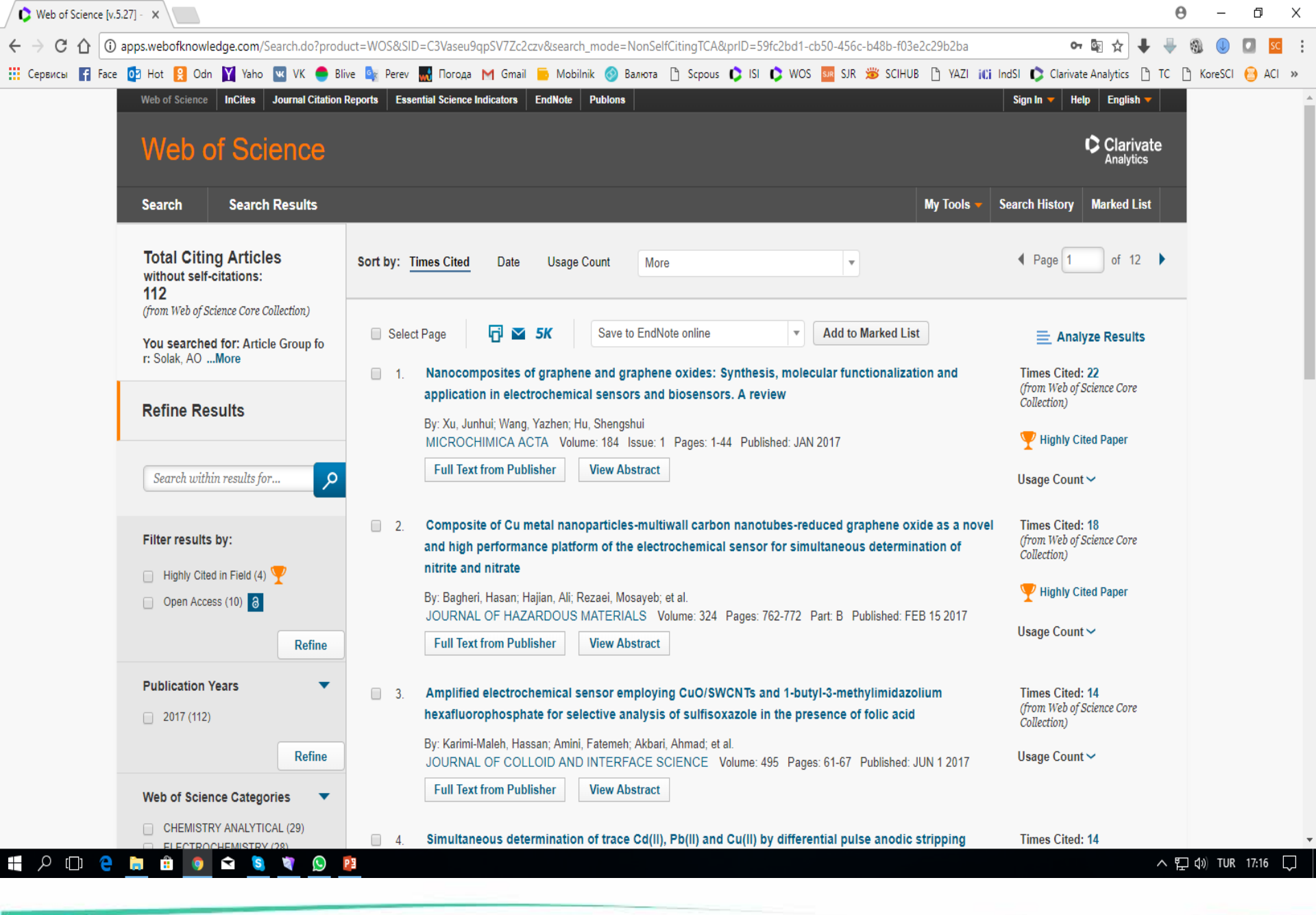

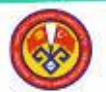

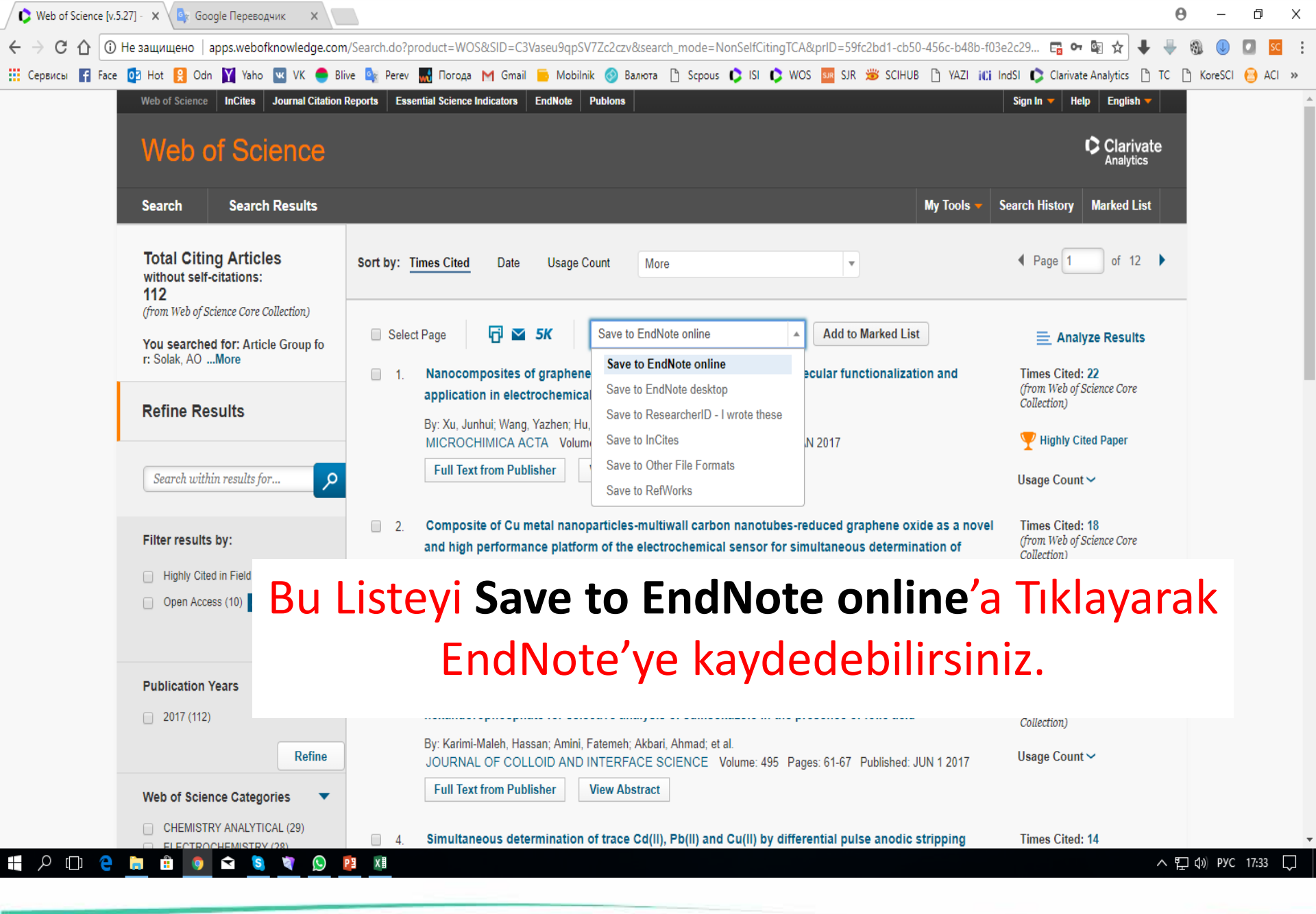

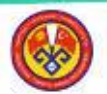

## **Teşekkür ederiz!**

## Maksatbek INAKBEKOV Kütüphane ve Dokümantasyon Dairesi Başkanı

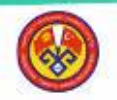

TMÜ-KÜTÜPHANE VE DOKÜMANTASYON DAİRESİ BAŞKANLIĞI 'Gelecek Elimizde..."